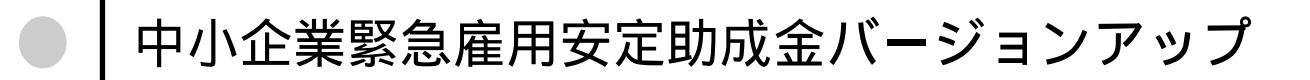

## <u>バージョンアップファイルのダウンロード</u>

以下のアドレスページから、バージョンアッププログラムファイルをダウンロードします。 http://www.team-cells.jp/softweb/tyuuankin/095cd/

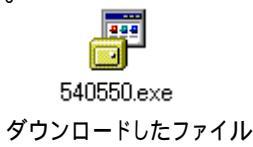

平成21年4月

## <u>バージョンアップ操作手順</u>

- 1. 中小企業緊急雇用安定助成金を起動して、一旦最小化します。
- 2. ダウンロードしたファイル540550.exeをダブルクリックします。
- 3. しばらくするとバージョンアップ画面が起動します。
  マクロの確認メッセージが表示されましたら、マクロを有効にしてください。

Excel2007をお使いの場合

画面左上に「セキュリティの警告」が表示された場合には、オプションボタンをクリックして「このコンテンツを有効にする」にチェックを入れてください。

| クリップボード ら   | 2 (11) (11) (12) (12) (12) (12) (12) (12 |       |
|-------------|------------------------------------------|-------|
| 🥥 セキュリティの警告 | マクロが無効にされました。                            | オプション |

バージョンアップ画面が起動しましたら「実行」ボタンをクリックしてください。
 「更新完了」と表示されましたらバージョンアップは終了です。

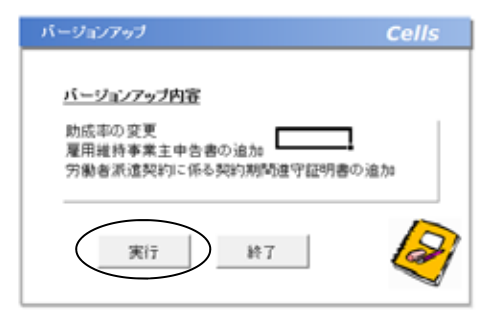

事業所ファイルのバージョンアップ

システムのバージョンアップ後に「読込と新規作成」ボタンから初めて事業所ファイルを読み込んだ時点でバー ジョンアップが行われます。

事業所ファイルのバージョンアップ後は「上乗せ分」が追加されます。

株式会社Cells

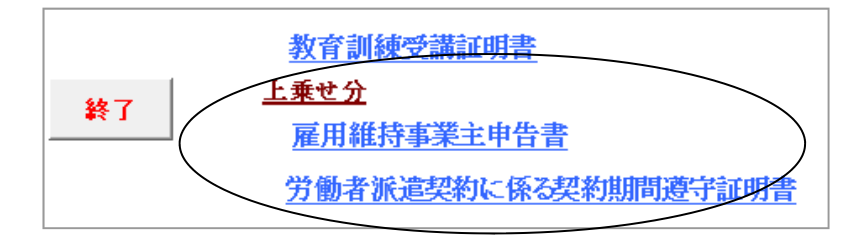

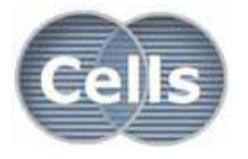

愛知県小牧市安田町190 東京都品川区東五反田1-10-7 アイオス五反田ビル603 サポートセンター

東日本 050-6000-1527 西日本 050-3451-0350 Email: info@cells.co.jp